# 6. Priloge - Prošnja za dodelitev statusa kandidata s posebnimi potrebami/s posebnim statusom (status POS) v prijavno-sprejemnem postopku

Vsebina:

- I. <u>Primer, ko je kandidat za status POS zaprosil že pri izpolnjevanju prijave za vpis in želi sedaj priložiti</u> <u>ustrezne priloge</u>
- II. <u>Primer, ko kandidat želi naknadno (po tem, ko je prijavni rok že zaključen) zaprositi za status POS in</u> priložiti ustrezne priloge

### I. <u>PRIMER, KO JE KANDIDAT ZA STATUS POS ZAPROSIL ŽE PRI IZPOLNJEVANJU PRIJAVE ZA VPIS IN</u> ŽELI SEDAJ PRILOŽITI USTREZNE PRILOGE

Ob vstopu v prijavo se na zaslonu prikaže »Seznam aktivnih prijav za vpis«. Na začetku uspešno oddane prijave za vpis je trikotnik z klicajem, ki pomeni, da je treba prijavi priložiti ustrezno prilogo (Prijava je uspešno oddana, ko je v stolpcu Status prijave »Elektronsko poslana« ali »Podpisana s certifikatom«; če je prijava v statusu »Nedokončana«,). Kliknite na gumb »Prikaži priloge«.

| Da | stum<br>ijave | Številka<br>prijave | 1   | Razpis za vpis                                                                                                    | Stat<br>prija<br>roka | tus<br>avnega<br>a | St<br>Šti | opnja<br>udija  | Vrsta<br>prijave       | Status prijave         |
|----|---------------|---------------------|-----|----------------------------------------------------------------------------------------------------|-----------------------|--------------------|-----------|-----------------|------------------------|------------------------|
| 4  | 10.03.202     | 2 2022454           | 260 | RAZPIS ZA VPIS NA DODIPLOMSKE IN ENOVITE<br>MAGISTRSKE ŠTUDIJSKE PROGRAME v študijskem<br>2022/2023 - Univerza v Ljubljani, Univerza v Mariboru,<br>Univerza na Primorskem, Univerza v Novi Gorici,<br>Univerza v Novem mestu, Nova univerza in samostojn<br>visokošolski zavodi Prvi prijavni rok | letu<br>ni            | ZAPRT              |           | Prva<br>stopnja | Vpis v<br>1.<br>letnik | ELEKTRONSKO<br>POSLANA |

Legenda gumbov pod seznamom aktivnih prijav za vpis:

Uredi - Če je prijava v statusu Nedokončana, s klikom na gumb Uredi lahko vstopite vanjo in jo izpolnite do konca. Urejanje je mogoče, dokler je status prijavnega roka: odprt. Če je prijava v statusu Elektronsko postana, je ni več mogoče urejati. Dokler je status prijavnega roka odprt lahko izbrišete prijavo in dodate novo.

tzbriši prijavo - S klikom na gumb se izbriše prijavo v eVŠ. Če je prijava v eVŠ izbrisana se šteje, da ni bila oddana tudi, če je pravočasno poslana po pošti. Prijavo je mogoče izbrisati dokler je status prijavnega roka: odprt.

Dodaj - S klikom na gumb se odpre nov obrazec prijave. Koliko prijav lahko odda en prijavitelj na določen prijavni rok preverite v razpisu za vpis. Natisni - S klikom na gumb se odpre ali shrani (odvisno od nastavitev spletnega brskalnika) pdf dokument elektronsko poslane prijave v eVŠ.

Prikaži priloge - S klikom na gumb Prikaži priloge se odpre stran s prilogami izbrane prijave za vpis. Priloge so lahko dokumenti, ki ste jih dodali na portal (spričevala, slike...), sklep o izbirnem postopku, poziv za dopolnitev vloge in drugo.

Legenda statusov prijav:

NEDOKONČANA - Prijava ni izpolnjena do konca.

PODPISANA S CERTIFIKATOM - Prijava je oddana in podpisana z digitalnim potrdilom.

ELEKTRONSKO POSLANA - Prijava je bila elektronsko poslana z uporabniškim imenom in geslom.

RAZVELJAVLJENA - Prijava je razveljavljena.

ELEKTRONSKO ODDANA - Prijava, ki je bila v statusu Elektronsko poslana ali Podpisana s certifikatom, je bila prevzeta v nadaljnjo obdelavo v informacijskem sistemu visokošolskega zavoda. (Opomba. Vsi visokošolski zavodi še nimajo neposredne povezave z eVŠ zato se ta status ne pokaže vedno.) Po kliku na gumb »Prikaži priloge« pod »Seznamom aktivnih prijav za vpis« se za izbrano prijavo odpre seznam »Priloge«, ki (med drugim) vsebuje vrstico »Prošnja za dodelitev statusa kandidata s posebnimi potrebami/s posebnim statusom«. Kliknite na to vrstico, da se obarva rumeno in nato kliknite na gumb »Uredi priloge«.

|            | Prošnja za<br>dodelitev<br>statusa<br>kandidata s<br>posebnimi<br>potrebami/s<br>posebnim<br>statusom | Kandidati zaprosijo za dodelitev statusa kandidata s<br>posebnimi potrebami in status kandidata s posebnim<br>statusom z individualno prošnjo, kateri priložijo listine, ki<br>dokazujejo izpolnjevanje pogojev. Priložite sken ali<br>fotografije prošnje in dokazil. Već podatkov najdete na<br>spletnih straneh razpisa za vpis:<br>https://portal.evs.gov.si/razpisi-za-vpis-javni-koncesionirani.                                                                                                    | Zahtevan<br>ob prijavi  | 23.03.2022 |                                                                                                    | 20.06.2022 |
|------------|----------------------------------------------------------------------------------------------------|----------------------------------------------------------------------------------------------------|-------------------------|------------|----------------------------------------------------------------------------------------------------|------------|
| <b>A</b> . | Ustrezno<br>dokazilo o<br>znanju<br>slovenskega<br>jezika na<br>ravni B2                              | Ustrezna dokazila so: potrdilo o opravljenem izpitu iz slovenskega<br>jezika na ravni B2 ali enakovredno potrdilo; spričevalo o<br>zaključeni osnovni šoli v RS ali zaključeni tuji osnovni šoli s<br>slovenskim učnim jezikom; maturitetno spričevalo ali gsričevalo<br>zadnjega letnika izobraževalnega programa srednjega<br>strokovnega izobraževalna, s katerega je razviden opravljen<br>predmet Slovenski jezik; spričevalo o zaključenem dvojezičnem<br>(v slovenskem in tujem jeziku) srednješolskem izobraževanju ali o<br>zaključenem tujem srednješolskem izobraževanju s slovenskim<br>učnim jezikom; diploma o pridobljeni izobrazbi na visokošolskem<br>zavodu v Slovenji v študijskem programu, in potrdilo (izjava), da<br>je kandidat opravil program v slovenskem jeziku. | Dokument<br>ni ustrezen | 30.03.2022 | Manjka sken/fotografija originala potrdila o<br>opravljenem izpitu iz slovenskega jezika na ravni<br>B2. Prosimo, da manjkajoče dokazilo naložite do<br>predpisanega roka (najkasneje do 01.08.2022),<br>sicer ne boste izpolnjevali vipisnih pogojev za<br>študijski program, ki zahteva ta vpisni pogoj (1. /<br>2. / 3. študijska želja). Če manjkajočega dokazila<br>ne boste naložili v predpisanem roku, se<br>študijska Zelja, ki zahteva izpolnjevanje tega<br>vpisnega pogoja, v izbimem postopku ne bo<br>upoštevala. Please attach the scan/photo of the<br>original evidence of the Slovene language<br>examination at level B2 or other equivalent<br>certificate, otherwise the enrolment<br>requirements for the study programme that you<br>selected as a 1st/ 2nd/ 3rd study wish, will not<br>be met. | 01.08.2022 |

Odpre se nova maska, kjer lahko dodajate priloge. Kliknite na gumb »Izberite datoteko (Choose File)« in jo dodajte.

| Priloge (202245                                                                              | 54260) -         | podro                  | bno                          |                                                                                                    |                                                                                          |                                                                                                    |                       |
|----------------------------------------------------------------------------------------------|------------------|------------------------|------------------------------|----------------------------------------------------------------------------------------------------|------------------------------------------------------------------------------------------|----------------------------------------------------------------------------------------------------|-----------------------|
| Vrsta priloge                                                                                | Opomba           | Status                 | Datum<br>zadnje<br>spremembe | Opis                                                                                                    |                                                                                          |                                                                                                    | Rok za<br>oddajo      |
| Prošnja za dodelitev<br>statusa kandidata s<br>posebnimi<br>potrebami/s<br>posebnim statusom |                  | Zahtevan<br>ob prijavi | 23.03.2022                   | Kandidati zaprosijo za dode<br>potrebami in status kandidat<br>prošnjo, kateri priložijo listim<br>Priložite sken ali fotografije i<br>spletnih straneh razpisa za v<br>javni-koncesionirani. | litev statusa k<br>ta s posebnim<br>e, ki dokazuje<br>prošnje in dok<br>vpis: https://po | andidata s posebnimi<br>i statusom z individualno<br>jo izpolnjevanje pogojev.<br>azil. Več podatkov najdete<br>ortal.evs.gov.si/razpisi-za-v | na 20.06.2022<br>pis- |
| Zaporedna št.<br>datoteke                                                                    | Datum<br>portal) | datoteke (d            | datum, ko je b               | ila datoteka odložena na                                                                                                    | lme<br>datoteke                                                                          | Preklic oddaje<br>datoteke                                                                                                    | Datum<br>preklica     |
| Dodaj novo datoteko                                                                          |                  | Choose File            | e no file selec              | sted                                                                                                    |                                                                                          |                                                                                                    |                       |
|                                                                                              |                  |                        |                              |                                                                                                    |                                                                                          | Shrani spremembe                                                                                                    | Prekliči sprememl     |

Dodate lahko največ tri datoteke, in sicer morate dodati vsako prilogo posebej.

## Datoteke shranite s klikom na gumb »Shrani spremembe«.

| Vrsta priloge                                                                                | Opomba                          | Status                 | Datum<br>zadnje<br>spremembe | Opis                                                                                                    |                                                                                                    |                                                                                                    | Rok za<br>oddajo |
|----------------------------------------------------------------------------------------------|---------------------------------|------------------------|------------------------------|----------------------------------------------------------------------------------------------------|----------------------------------------------------------------------------------------------------|----------------------------------------------------------------------------------------------------|------------------|
| Prošnja za dodelitev<br>statusa kandidata s<br>posebnimi<br>potrebami/s<br>posebnim statusom |                                 | Zahtevan<br>ob prijavi | 23.03.2022                   | Kandidati zaprosijo za dod<br>potrebami in status kandid<br>prošnjo, kateri priložijo listi<br>Priložite sken ali fotografije<br>spletnih straneh razpisa za<br>javni-koncesionirani. | elitev statusa kan<br>ata s posebnim st<br>ne, ki dokazujejo<br>prošnje in dokaz<br>vpis: https://porta | didata s posebnimi<br>atusom z individualno<br>izpolnjevanje pogojev.<br>il. Več podatkov najdete na<br>al.evs.gov.si/razpisi-za-vpis | 20.06.2022       |
|                                                                                              |                                 | 1                      | 1                            | 1                                                                                                    |                                                                                                    |                                                                                                    |                  |
|                                                                                              | Datum o                         | datoteke (d            | atum, ko je bi               | ila datoteka odložena na                                                                                                    | Ime datoteke                                                                                            | Preklic oddaje                                                                                                    | Datum            |
| Zaporedna št.<br>datoteke                                                                    | portal)                         |                        |                              |                                                                                                    |                                                                                                    | ualoleke                                                                                                    | preklica         |
| Zaporedna št.<br>datoteke<br>1                                                               | portal)                         | )22                    |                              |                                                                                                    | PRILOGA<br>1.docx                                                                                       |                                                                                                    | preklica         |
| Zaporedna št.<br>datoteke<br>1                                                               | portal)<br>14.04.20<br>14.04.20 | )22                    |                              |                                                                                                    | PRILOGA<br>1.docx<br>PRILOGA<br>2.docx                                                                  |                                                                                                    | preklica         |

Na strani s prilogami se bodo izpisale datoteke, ki se jih dodali posamezni prilogi.

|  | Prošnja za<br>dodelitev<br>statusa<br>kandidata s<br>posebnimi<br>potrebami/s<br>posebnim<br>statusom | Kandidati zaprosijo za dodelitev statusa kandidata s posebnim<br>statusom z individualno prošnjo, kateri priložijo listine, ki<br>dokazujejo izpolnjevanje pogojev. Priložite sken ali fotografije<br>prošnje in dokazil. Več podatkov najdete na spletnih straneh<br>razpisa za vpis: https://portal.evs.gov.si/razpisi-za-vpis-javni-<br>koncesionirani. | PRILOGA<br>1.docx | Dokument<br>posredovan | 23.03.2022 |  | 20.06.2022 |  |
|--|----------------------------------------------------------------------------------------------------|----------------------------------------------------------------------------------------------------|-------------------|------------------------|------------|--|------------|--|
|--|----------------------------------------------------------------------------------------------------|----------------------------------------------------------------------------------------------------|-------------------|------------------------|------------|--|------------|--|

.

#### 2. PRIMER, KO KANDIDAT ŽELI NAKNADNO (PO TEM, KO JE PRIJAVNI ROK ZA ZAKLJUČEN) ZAPROSITI ZA STATUS POS IN PRILOŽITI USTREZNE PRILOGE

Ob vstopu v prijavo se na zaslonu prikaže »Seznam aktivnih prijav za vpis« (Prijava je uspešno oddana, ko je v stolpcu Status prijave »Elektronsko poslana« ali »Podpisana s certifikatom«). Kliknite na gumb »prikaži priloge«.

| Da | stum<br>ijave | Številka<br>prijave | Razpis za vpis                                                                                                    | Sta<br>prij<br>rok   | tus<br>avnega<br>a | Sto<br>štu | opnja<br>dija   | Vrsta<br>prijave       | Status prijave |
|----|---------------|---------------------|----------------------------------------------------------------------------------------------------|----------------------|--------------------|------------|-----------------|------------------------|----------------|
| A  | 10.03.202     | 2 202245426         | RAZPIS ZA VPIS NA DODIPLOMSKE IN ENOVITE<br>MAGISTRSKE ŠTUDIJSKE PROGRAME v študijske<br>2022/2023 - Univerza v Ljubljani, Univerza v Maribor<br>Univerza na Primorskem, Univerza v Novi Gorici,<br>Univerza v Novem mestu, Nova univerza in samostu<br>visokošolski zavodi Prvi prijavni rok | n letu<br>u,<br>ojni | ZAPRT              |            | Prva<br>stopnja | Vpis v<br>1.<br>letnik | ELEKTRONSKO    |

#### Legenda gumbov pod seznamom aktivnih prijav za vpis:

Uredi - Če je prijava v statusu Nedokončana, s klikom na gumb Uredi lahko vstopite vanjo in jo izpolnite do konca. Urejanje je mogoče, dokler je status prijavnega roka: odprt. Če je prijava v statusu Elektronsko poslana, je ni več mogoče urejati. Dokler je status prijavnega roka odprt lahko izbrišete prijavo in dodate novo.

Izbriši prijavo - S klikom na gumb se izbriše prijavo v eVŠ. Če je prijava v eVŠ izbrisana se šteje, da ni bila oddana tudi, če je pravočasno poslana po pošti. Prijavo je mogoče izbrisati dokler je status prijavnega roka: odprt.

Dodaj - S klikom na gumb se odpre nov obrazec prijave. Koliko prijav lahko odda en prijavitelj na določen prijavni rok preverite v razpisu za vpis. Natisni - S klikom na gumb se odpre ali shrani (odvisno od nastavitev spletnega brskalnika) pdf dokument elektronsko poslane prijave v eVŠ.

Prikaži priloge - S klikom na gumb Prikaži priloge se odpre stran s prilogami izbrane prijave za vpis. Priloge so lahko dokumenti, ki ste jih dodali na portal (spričevala, slike,...), sklep o izbirnem postopku, poziv za dopolnitev vloge in drugo.

Legenda statusov prijav:

NEDOKONČANA - Prijava ni izpolnjena do konca.

PODPISANA S CERTIFIKATOM - Prijava je oddana in podpisana z digitalnim potrdilom.

ELEKTRONSKO POSLANA - Prijava je bila elektronsko poslana z uporabniškim imenom in geslom.

RAZVELJAVLJENA - Prijava je razveljavljena.

ELEKTRONSKO ODDANA - Prijava, ki je bila v statusu Elektronsko poslana ali Podpisana s certifikatom, je bila prevzeta v nadaljnjo obdelavo v informacijskem sistemu visokošolskega zavoda. (Opomba. Vsi visokošolski zavodi še nimajo neposredne povezave z eVŠ zato se ta status ne pokaže vedno.) Po kliku na gumb »Prikaži priloge« pod »Seznamom aktivnih prijav za vpis« se za izbrano prijavo odpre seznam »Priloge«. S klikom na gumb »Uveljavljanje POS« lahko naknadno zaprosite za dodelitev statusa kandidata s posebnimi potrebami/s posebnim statusom.

| osa      | mezr | ne datoteke lahko ur                                                                 | ejate tako, da se postavite v polje s prilogo, ki jo želite urejati in izberite gumb Uredi prilogo.                                                                                                    |          |                        |                              |        |                  |
|----------|------|--------------------------------------------------------------------------------------|----------------------------------------------------------------------------------------------------|----------|------------------------|------------------------------|--------|------------------|
|          |      | Vrsta priloge                                                                        | Opis                                                                                                    | Datoteka | Status                 | Datum<br>zadnje<br>spremembe | Opomba | Rok za<br>oddajo |
| a.       |      | Dokazilo o vsebini<br>in trajanju<br>izobraževanja ter<br>opravljenih<br>obveznostih | E -kopija ali fotografija dokazil/a o vsebini in trajanju izobraževanja ter opravljenih obveznostih med<br>izobraževanjem (na primer razredna spričevala za vsa leta srednje šole). V primeru, da mora kandidat/ka<br>poslati prevod/e dokazil/a, bo zanj/e pozvan naknadno na spletnem portalu eVŠ.                                                                                                    |          | Zahtevan<br>ob prijavi | 10.03.2022                   |        | 01.08.2022       |
|          |      | Kronološki opis<br>izobraževanja v<br>tujini                                         | E -kopija ali fotografija kratkega kronološkega opisa celotnega izobraževanja, relevantnega za postopek<br>prijave za vpis in priznavanja tujega izobraževanja.                                                                                                    |          | Zahtevan<br>ob prijavi | 10.03.2022                   |        | 01.08.2022       |
| <b>A</b> |      | Listina o<br>zaključenem<br>izobraževanju v<br>tujini                                | E-kopija ali fotografija listin/e o izobraževanju, za katerega se želi, da se obravnava pravica dostopa,<br>prijave in obravnave v postopku vpisa pri nadaljevanju izobraževanja, brez legalizacije. Verodostojnost<br>kopije listine o izobraževanju bomo preverjali pri izdajatelju listine. V kolikor visokošolski zavod ne bo<br>mogel preveriti verodostojnosti listine, se bo kandidate/-ke pozvalo, naj pošljejo Original listin/e o<br>zaključenem izobraževanju v tujini, ki je legaliziran po predpisih in glede na državo izvora.                                                                                                    |          | Zahtevan<br>ob prijavi | 10.03.2022                   |        | 01.08.2022       |
|          |      | Osebni dokument<br>na podlagi pisne<br>privolitve<br>kandidata/-ke                   | Kandidati, ki niso državljani Republike Slovenije in so državljani/-ke države članice EU, priložijo osebno<br>izkaznico ali potni list (stran z osebnimi podatki kandidata/-ke, kjer naj bo razvidno ime, priimek, datum in<br>kraj rojstva ter državljanstvo) oziroma so državljani z države nečlanice EU: potni list (stran z osebni mi<br>podatki kandidata/-ke, kjer naj bo razvidno ime, priimek, datum in kraj rojstva ter državljanstvo). S tern, ko<br>priložite ta dokument, se strinjate, da ga visokošolski zavod uporabi za namen postopkov vezanih na vpis<br>ter ga po zaključenih postopkih izbriše. Na poslanem dokumentu naj bodo vidni le nujni podatki za<br>identifikacijo. S programom za obdelavo totografij (npr. Slikar, Power Point) prekrijte elemente, ki niso<br>potrebni za identifikacijo (npr. ID, podpis in fotografijo) in sken nujno opremite z vodnim žigom, ki jasno<br>pove, da gre za kopijo in za kakšen namen je ta uporabljena. Več na https://www.varninainternetu.si/sken-<br>osebnega-dokumenta/ |          | Zahtevan<br>ob prijavi | 10.03.2022                   |        | 18.03.202        |
|          |      | Prevod listin o<br>zaključenem<br>izobraževanju v<br>tujini                          | E -kopija ali fotografija sodno overjenega prevoda listin/e o izobraževanju iz 1. točke v slovenski ali<br>angleški jezik. V primeru, da mora kandidat/ka poslati prevod listine, bo zanj naknadno pozvan/a na<br>spletnem portalu eVŠ.                                                                                                    |          | Zahtevan<br>ob prijavi | 10.03.2022                   |        | 01.08.2022       |

Odpre se vam nova maska. S klikom na gumb DA potrdite, da želite oddati prošnjo za dodelitev statusa kandidata s posebnimi potrebami/s posebnim statusom v prijavno-sprejemnem postopku.

| F | riloge   | (2022453715                                                                            | 5)                                                                                                    |                                                                                                    |                                                                                                    |                                |                        |                               |        |                  |
|---|----------|----------------------------------------------------------------------------------------|----------------------------------------------------------------------------------------------------|----------------------------------------------------------------------------------------------------|----------------------------------------------------------------------------------------------------|--------------------------------|------------------------|-------------------------------|--------|------------------|
|   |          |                                                                                        |                                                                                                    |                                                                                                    |                                                                                                    |                                |                        |                               |        |                  |
|   | Posamezi | ne datoteke lahko ur                                                                   | ejate tako, da se postavite v polje s pril                                                                                                    | ogo, ki jo želite urejati in izberite gumb Uredi prilogo.                                                                                                    |                                                                                                    |                                |                        |                               |        |                  |
|   |          | Vrsta priloge                                                                          |                                                                                                    |                                                                                                    |                                                                                                    | Datoteka                       | Status                 | Datum<br>zadnje<br>spremembe  | Opomba | Rok za<br>oddajo |
|   | A        | Dokazilo o vsebini<br>in trajanju<br>i Izobraževanja ter<br>opravljenih<br>obveznostih | E -kopija ali fotografija dokazil/a o vse<br>izobraževanjem (na primer razredna s<br>poslati prevod/e dokazil/a, bo zanj/e p                                                                                                    | bini in trajanju izobraževanja ter opravljenih obveznosti<br>pričevala za vsa leta srednje šolej. V primeru, da mora<br>Potrditev                                                                                                    | h med<br>kandidat/ka                                                                                                    | +<br> <br> <br>                | Zahtevan<br>ob prijavi | +<br> <br>  10.03.2022<br>    |        | 01.08.2022       |
|   |          | Kronološki opis<br>izobraževanja v<br>tujini                                           | E -kopija ali fotografija kratkega krono<br>prijave za vpis in priznavanja tujega u                                                                                                    | Ali ste prepričani, da želite dodati Prošnjo<br>za dodelitev statusa kandidata s                                                                                                    | postopek                                                                                                    |                                | Zahtevan<br>ob prijavi | +<br>  10.03.2022<br>         |        | 01.08.2022       |
|   |          | Listina o<br>I zaključenem<br>izobraževanju v<br>tujini                                | E-kopija ali fotografija listin/e o izobra<br>prijave in obravnave v postopku vpisa<br>kopije listine o izobraževanju bomo p<br>mogel preveriti verodostojnosti listine<br>i zaključenem izobraževanju v tujini, ki                                                                                                    | posebnim statusom?                                                                                                    | itopa,<br>stojnost<br>ne bo<br>o                                                                                                 |                                | Zahtevan<br>ob prijavi | <br>  10.03.2022<br>          |        | 01.08.2022       |
|   |          | Osebni dokument<br>na podlagi pisne<br>privolitve<br>  kandidata/-ke                   | Kandidati, ki niso državljani Republike<br>izkaznico ali potni list (stran z osebnim<br>kraj rojstva ter državljanstvo) oziroma<br>podatki kandidata/-ke, kjer naj bo razv<br>priložite ta dokument, se strinjate, da<br>ter ga po zaključenih postopkih izbriše<br>identifikacijo. S programom za obdela<br>potrebni za identifikacijo (npr. ID, pod<br>pove, da gre za kopijo in za kakšen na<br>osebnega-dokumenta/ | Stovenije in so drzavljani/-ke drzave clanice EU, priozi<br>i podatki kandidata/-ke, kjer naj bo razvidno ime, primm<br>o državljani iz države nečlanice EU; potni list (stran z<br>idno ime, primek, datum in kraj rojstva ter državljanstiv,<br>pa visokošolski zavod uporabi za namen postopkov vez<br>. Na poslanem dokumentu naj bodo vidni le nujni podal<br>vo fotografij (npr. Slikar, Power Point) prekrijte elemente<br>is in fotografijo) in sken nujno opremite z vodnim žigori<br>men je fa uporabijena. Več na https://www.vaminainter | jo osebno<br>ek, datum in<br>osebni mi<br>o). S tem, ko<br>zanih na vpis<br>tki za<br>e, ki niso<br>n, ki jasno<br>metu.si/sken- | +<br> <br> <br> <br> <br> <br> | ↓                      | <br> <br> 10.03.2022<br> <br> |        | 18.03.2022  <br> |
|   |          | Prevod listin o<br>  zaključenem<br>izobraževanju v<br>  tujini                        | E -kopija ali folografija sodno overjene<br>angleški jezik. V primeru, da mora kar<br>I spletnem portalu eVŠ.                                                                                                    | ga prevoda listin/e o izobraževanju iz 1. točke v sloven<br>didat/ka poslali prevod listine, bo zanj naknadno pozva                                                                                                    | iski ali<br>an/a na                                                                                                    |                                | Zahtevan<br>ob prijavi | <br>  10.03.2022<br>          |        | 01.08.2022       |

🕒 Nazaj 🔢 Uredi priloge 🕥 🛛 📻 Uveljavljanje POS

Na seznamu prilog se vam bo izpisala nova vrstica »Prošnja za dodelitev statusa kandidata s posebnimi potrebami/s posebnim statusom«. Kliknite na to vrstico, da se obarva rumeno in kliknite na gumb »Uredi priloge«.

**ODJAVA** 

V kolikor se vam stran ne bo samodejno osvežila in vas vrnila na seznam prilog, svetujemo, da osvežite brskalnik in na portalu eVŠ ponovno vstopite do vaše prijave. Na seznamu prilog kliknite na vrstico »Prošnja za dodelitev statusa kandidata s posebnimi potrebami/s posebnim statusom«, ki se bo obarvala rumeno ter kliknite na gumb »Uredi priloge«.

Odpre se nova maska, kjer lahko dodajate priloge. Kliknite na gumb »Izberite datoteko« in jo dodajte.

| Vrsta priloge                                                                                | Opomba           | Status                 | Datum<br>zadnje<br>spremembe | Opis                                                                                                    |                                                                                               |                                                                                                    |               | Rok za<br>oddajo |
|----------------------------------------------------------------------------------------------|------------------|------------------------|------------------------------|----------------------------------------------------------------------------------------------------|-----------------------------------------------------------------------------------------------|----------------------------------------------------------------------------------------------------|---------------|------------------|
| Prošnja za dodelitev<br>statusa kandidata s<br>posebnimi<br>potrebami/s<br>posebnim statusom |                  | Zahtevan<br>ob prijavi | 23.03.2022                   | Kandidati zaprosijo za dode<br>potrebami in status kandida<br>prošnjo, kateri priložijo listin<br>Priložite sken ali fotografije<br>spletnih straneh razpisa za<br>javni-koncesionirani. | litev statusa ka<br>ta s posebnim<br>e, ki dokazujejo<br>prošnje in doka<br>vpis: https://por | ndidata s posebnimi<br>statusom z individualno<br>o izpolnjevanje pogojev.<br>uzil. Več podatkov najdetr<br>tal.evs.gov.si/razpisi-za- | e na<br>vpis- | 20.06.2022       |
| Zaporedna št.<br>datoteke                                                                    | Datum<br>portal) | datoteke (d            | datum, ko je b               | ila datoteka odložena na                                                                                                    | lme<br>datoteke                                                                               | Preklic oddaje<br>datoteke                                                                                                    | Da            | tum<br>eklica    |
| datoteke                                                                                     | portal)          |                        |                              |                                                                                                    | datoteke                                                                                      | datoteke                                                                                                    | pro           | eklica           |

Dodate lahko največ tri datoteke, in sicer morate dodati vsako prilogo posebej.

| Vrsta priloge                                                                                | Opomba             | Status                 | Datum<br>zadnje<br>spremembe | Opis                                                                                                    |                                                                                                    |                                                                                                    | Rok za<br>oddajo   |
|----------------------------------------------------------------------------------------------|--------------------|------------------------|------------------------------|----------------------------------------------------------------------------------------------------|----------------------------------------------------------------------------------------------------|----------------------------------------------------------------------------------------------------|--------------------|
| Prošnja za dodelitev<br>statusa kandidata s<br>posebnimi<br>potrebami/s<br>posebnim statusom |                    | Zahtevan<br>ob prijavi | 23.03.2022                   | Kandidati zaprosijo za dod<br>potrebami in status kandid<br>prošnjo, kateri priložijo listi<br>Priložite sken ali fotografije<br>spletnih straneh razpisa za<br>javni-koncesionirani. | elitev statusa kan<br>ata s posebnim st<br>ne, ki dokazujejo i<br>prošnje in dokazi<br>vpis: https://porta | didata s posebnimi<br>atusom z individualno<br>zpolnjevanje pogojev.<br>il. Več podatkov najdete n<br>al.evs.gov.si/razpisi-za-vpi | a 20.06.202;<br>s- |
| Zaporedna št.<br>datoteke                                                                    | Datum o<br>portal) | datoteke (d            | latum, ko je bi              | ila datoteka odložena na                                                                                                    | Ime datoteke                                                                                               | Preklic oddaje<br>datoteke                                                                                                    | Datum<br>preklica  |
| 1                                                                                            | 14.04.20           | )22                    |                              |                                                                                                    | PRILOGA<br>1.docx                                                                                          |                                                                                                    |                    |
|                                                                                              |                    |                        |                              |                                                                                                    | PRILOGA                                                                                                    | _                                                                                                    |                    |

Datoteke shranite s klikom na gumb »Shrani spremembe«.

Na strani s prilogami se bodo izpisale datoteke, ki se jih dodali posamezni prilogi.

|  | Prošnja za<br>dodelitev<br>statusa<br>kandidata s<br>posebnimi<br>potrebami/s<br>posebnim<br>statusom | Kandidati zaprosijo za dodelitev statusa kandidata s posebnim<br>statusom z individualno prošnjo, kateri priložijo listine, ki<br>dokazujejo izpolnjevanje pogojev. Priložite sken ali fotografije<br>prošnje in dokazil. Več podatkov najdete na spletnih straneh<br>razpisa za vpis: https://portal.evs.gov.si/razpisi-za-vpis-javni-<br>koncesionirani. | PRILOGA<br>1.docx | Dokument<br>posredovan | 23.03.2022 |  | 20.06.2022 |  |
|--|----------------------------------------------------------------------------------------------------|----------------------------------------------------------------------------------------------------|-------------------|------------------------|------------|--|------------|--|
|--|----------------------------------------------------------------------------------------------------|----------------------------------------------------------------------------------------------------|-------------------|------------------------|------------|--|------------|--|

#### Urejanje, brisanje in spreminjanje datotek

Datoteke lahko urejate do roka za oddajo oziroma dokler vpisna služba ne potrdi ustreznosti datotek.

Če datoteka, ki ste jo oddali, ni ustrezna, potem na strani z datotekami ob dokumentu označite indikator »Preklic datoteke« in podatke shranite. Dovoljeno je dodati največ 3 aktivne datoteke.

| vista priloge                                               | Opomba  | Status                 | zadnje<br>spremembe | Opis                                                                                                    |                                                                                                    |                                                                                                    | Rok za<br>oddajo |
|-------------------------------------------------------------|---------|------------------------|---------------------|----------------------------------------------------------------------------------------------------|----------------------------------------------------------------------------------------------------|----------------------------------------------------------------------------------------------------|------------------|
| Prevod listin o<br>zaključenem<br>izobraževanju v<br>tujini |         | Zahtevan<br>ob prijavi | 13.02.2022          | Sken ali fotografija prevod<br>angleški jezik, če zapis na<br>rokopisu (zadostuje prevo<br>Glede potrebe po prevodu<br>pooblaščenih osebah na u<br>zavodu, kamor oddajajo p | a listine o izobraže<br>listini ni v latinici o<br>d, ki ga je opravil s<br>listine se kandida<br>iniverzah ali nepos<br>rijavo. | evanju v tujini v slovenski a<br>iziroma je zapisana v<br>iodno zaprisežen tolmač).<br>ti/-ke pozanimajo pri<br>redno na visokošolskem | li<br>28.02.202  |
| Zaporedna št.                                               | Datum   | n datoteke (           | datum, ko je b      | ila datoteka odložena na                                                                                                    | Ime datoteke                                                                                                    | Preklic oddaje                                                                                                    | Datum            |
| datoteke                                                    | portal  | )                      |                     |                                                                                                    | inte datotere                                                                                                    | datoteke                                                                                                    | oreklica         |
| 1                                                           | 15.02.3 | 2022                   |                     |                                                                                                    | Spricevalo.docx                                                                                                    |                                                                                                    |                  |
| 2                                                           | 15.02.  | 2022                   |                     |                                                                                                    | zivljenjepis.docx                                                                                                    |                                                                                                    |                  |

Ko zaključite z urejanjem datotek, spremembe vselej shranite s klikom na gumb »Shrani spremembe«.